# 出口造冊 上傳功能調整說明

OFF

ON

民國114年02月

## 因應稽核認證手冊調整項目說明

- 1. 流向說明新增「國外合約書」選項。(P.3-4)
- 2. 所有流向(存放地點、報關單號、國外合約書)新增證明文件上傳欄位,

上傳檔案格式需為png、jpeg、jpg、pdf,且大小不得超過1MB。 (P.3-4)

- 3. 報關單號新增「出口報單項次欄位」(必填)。(P.5)
- 4. 將原「出口買賣憑證暨流向清冊」中的清冊資料分開顯示,並調整為

「出口買賣憑證暨流向證明切結書」。(P.7-8)

- 5. 調整存放地址資訊之流向證明切結欄內容。(P.7)
- 6. 新增出口清冊送件確認視窗。(P.9)

### 新增上傳功能

#### 🚱 出口造冊 > 新造冊

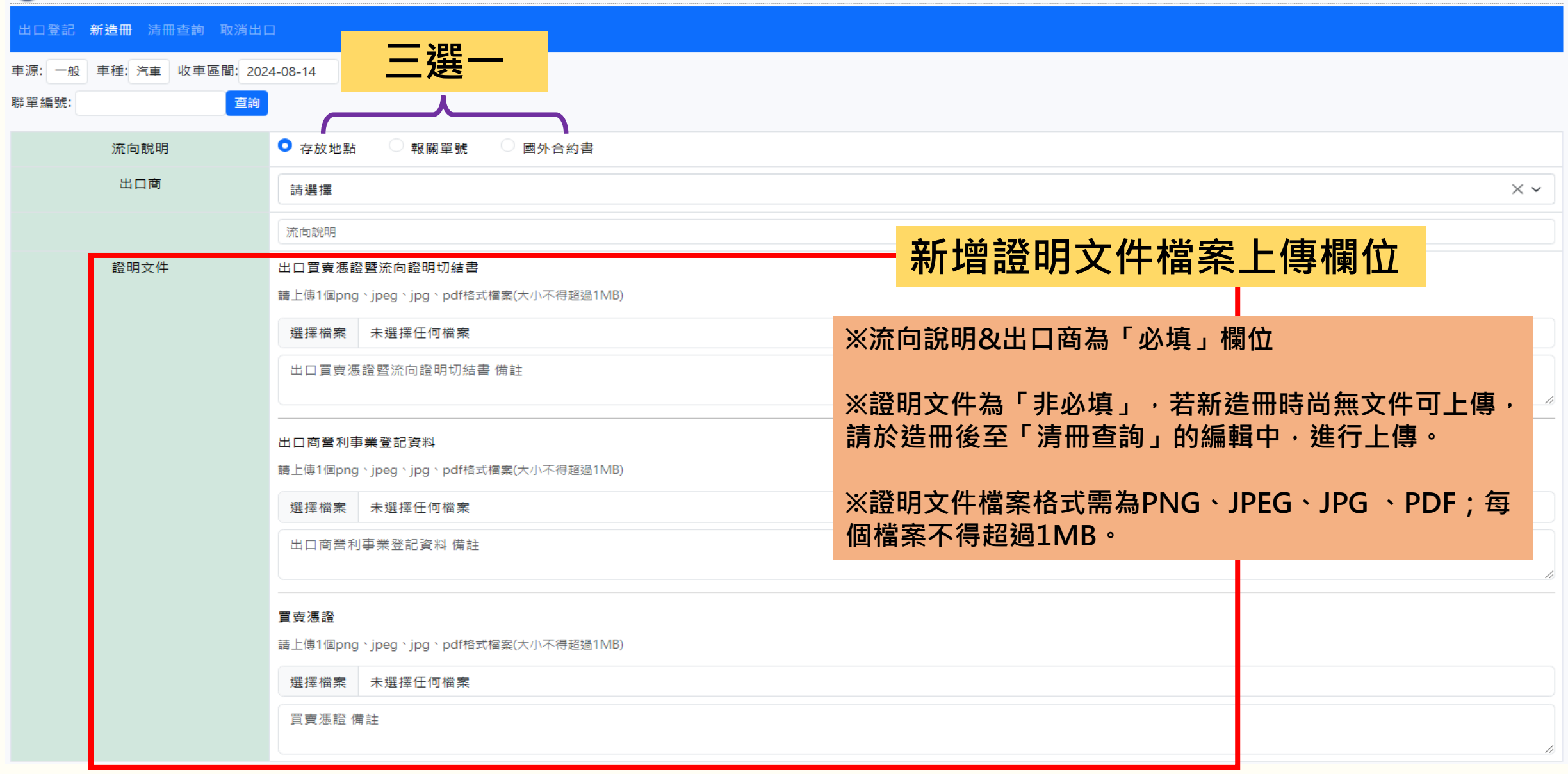

#### 🚱 出口造冊 > 新造冊

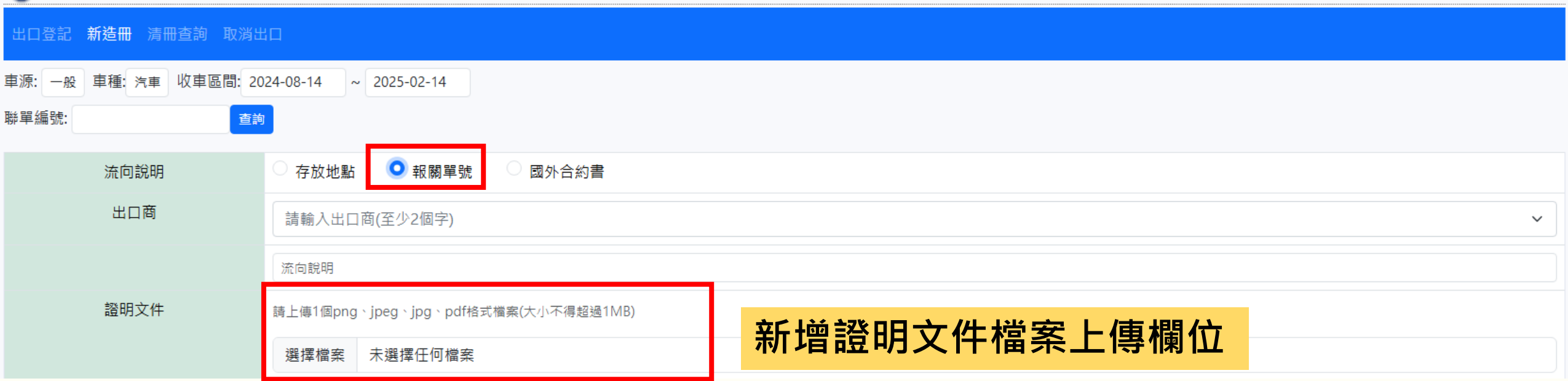

| 流向說明 | ○ 存放地點 ○ 報關單號 ○ 國外合約書                |                  |  |  |  |  |
|------|--------------------------------------|------------------|--|--|--|--|
| 出口商  | 請輸入出口商(至少2個字)                        | ~                |  |  |  |  |
|      | 流向說明                                 |                  |  |  |  |  |
| 證明文件 | 請上傳1個png、jpeg、jpg、pdf格式檔案(大小不得超過1MB) |                  |  |  |  |  |
|      | 選擇檔案 未選擇任何檔案                         | 新瑁證明乂14 傗条上1專懶1₩ |  |  |  |  |

### 報關單號新增欄位

#### 🚱 出口造冊 > 新造冊

| 口登記 <b>新造冊</b> 清冊查詢 取消出口 |                                            |  |  |  |  |  |  |  |  |  |  |
|--------------------------|--------------------------------------------|--|--|--|--|--|--|--|--|--|--|
| 車源: 一般 車種: 汽車 收車區間: 20   | 原: 一般 車種: 汽車 收車區間: 2024-08-14 ~ 2025-02-14 |  |  |  |  |  |  |  |  |  |  |
| 聯單編號: 查詢                 |                                            |  |  |  |  |  |  |  |  |  |  |
| 流向說明                     | ○ 存放地點 ● 報關單號 ● 國外合約書                      |  |  |  |  |  |  |  |  |  |  |
| 出口商                      | 請輸入出口商(至少2個字)                              |  |  |  |  |  |  |  |  |  |  |
|                          | 流向說明                                       |  |  |  |  |  |  |  |  |  |  |
| 證明文件                     | 請上傳1個png、jpeg、jpg、pdf格式檔案(大小不得超過1MB)       |  |  |  |  |  |  |  |  |  |  |
|                          | 選擇檔案 未選擇任何檔案                               |  |  |  |  |  |  |  |  |  |  |

#### 請勾選欲出口造冊的車輛

| 聯單編號 |   | 收車日期      | 車牌號碼 |   | 引擎罚 | 虎碼 | 備註     | 出口報單項次         | 加入造冊 |  |
|------|---|-----------|------|---|-----|----|--------|----------------|------|--|
| 113A | 9 | 113/11/22 | S    | ) | C1  | 3A |        | 0              |      |  |
| 113A | 0 | 113/11/22 | Х    | 3 | VA  | 7  |        | 0              |      |  |
| 113A | 1 | 113/11/22 | 8    | T | 4B  | 93 | 新增「出口幸 | <b>尼單項</b> 次」欄 | 位(必填 |  |
| 113A | 2 | 113/11/22 | 6    | A | Q(  | )Y |        | 0              |      |  |

儲存造冊

反選

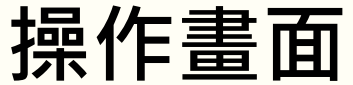

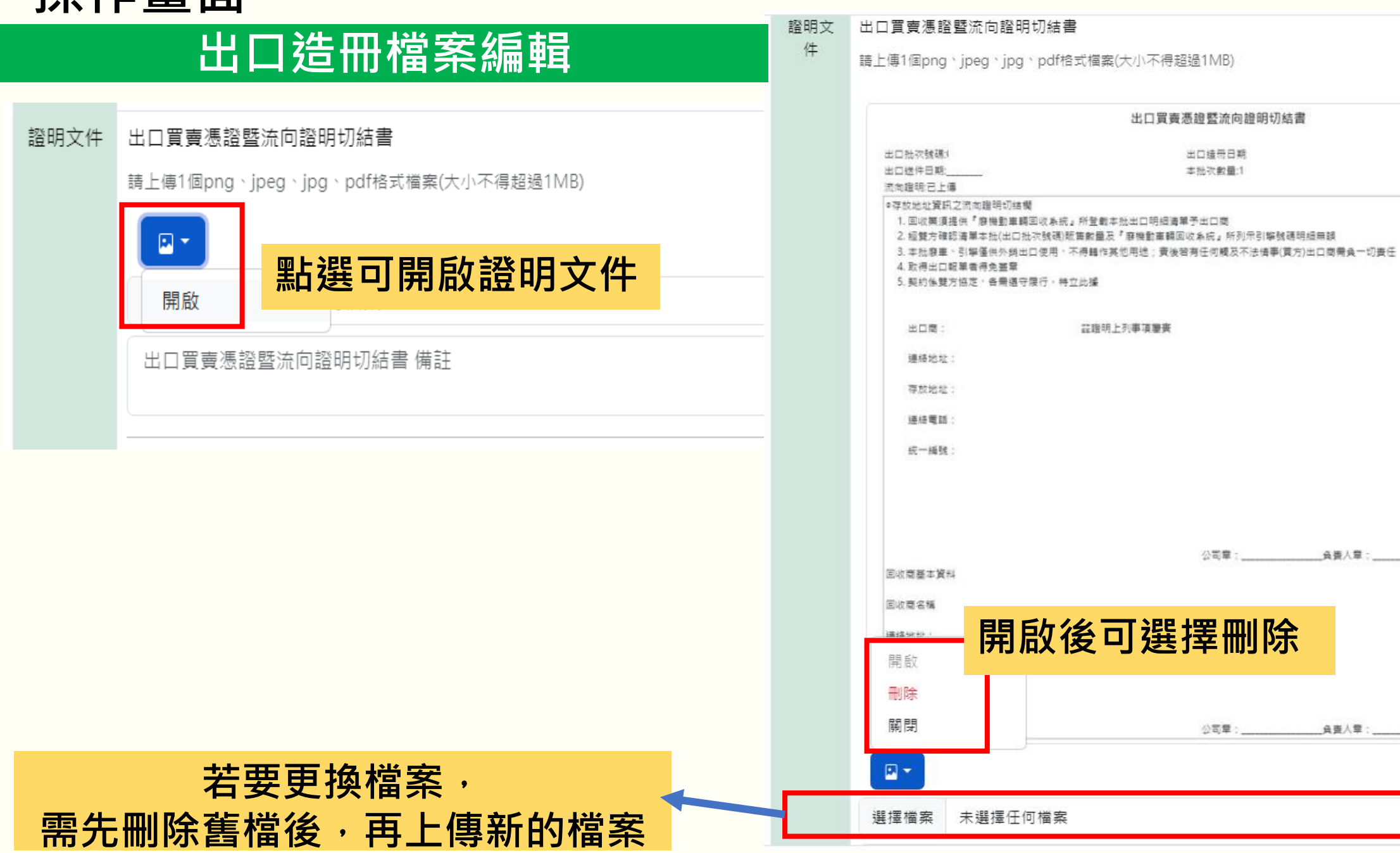

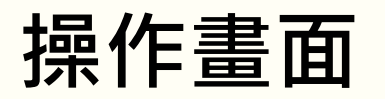

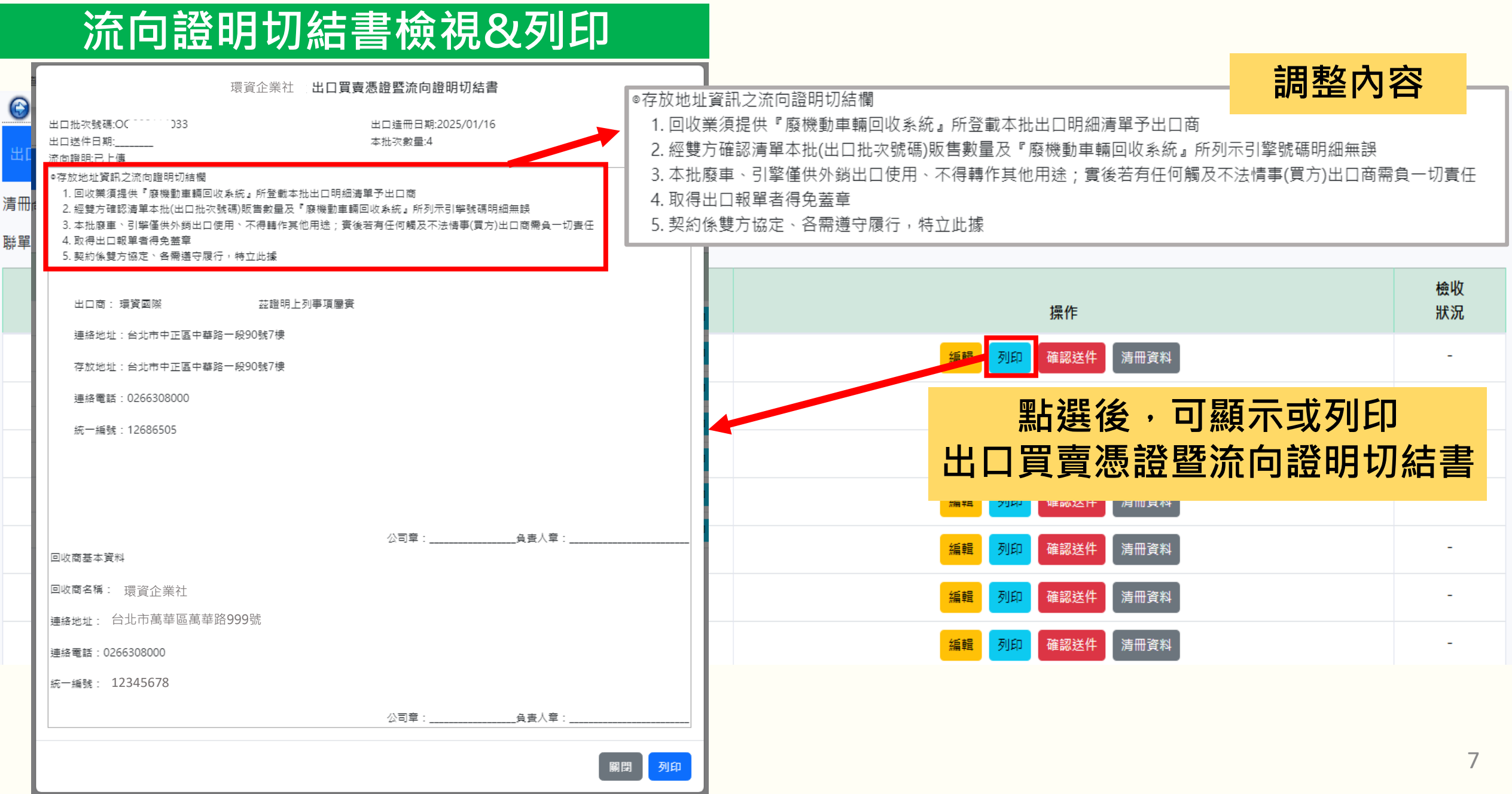

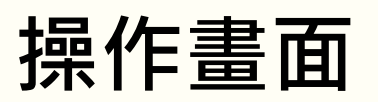

### 清冊資料確認

| <u>ا</u> للا | ]造冊 > 涙                           | 青冊查詢                       |    |                     |       |    |                   |                  |               |                       |           |        |   |               |                      |      |       |     |             |          |
|--------------|-----------------------------------|----------------------------|----|---------------------|-------|----|-------------------|------------------|---------------|-----------------------|-----------|--------|---|---------------|----------------------|------|-------|-----|-------------|----------|
| 出口登          | 記新道                               | 皆冊 清冊:                     | 查詢 | 取消出口                |       |    |                   |                  |               |                       |           |        |   |               |                      |      |       |     |             |          |
| 清冊狀態         | !<br>待送(                          | 件 車源:                      | 一般 | 車種: 汽車              | 登入流向: | 報關 | 單號 造冊區間           | 罰: 2024-(        | 07-17 ~ 2025- | -01-17                |           |        |   |               |                      |      |       |     |             |          |
| 聯單編號         | ŧ:                                |                            |    | 查詢                  |       |    |                   |                  |               |                       |           |        |   |               |                      |      |       |     |             |          |
|              |                                   | 出口批次編                      | 謕  |                     | 車源    | į  | 車種                |                  | 造冊日期          |                       |           |        |   |               | 操作                   |      |       |     |             | 檢收<br>狀況 |
|              | C                                 | 000                        | 9  |                     | 一般    | ł  | 汽車                |                  | 114/01/11     |                       |           |        | _ | 編輯            | <b>列印</b> 確認送件       | 清冊資料 |       |     |             | -        |
|              | 環資企業社 出口買賣憑證暨流向清冊 編輯 列印 確認送件 清冊資料 |                            |    |                     |       |    |                   |                  |               |                       | -         |        |   |               |                      |      |       |     |             |          |
|              | 出口批<br>出口边<br>流向證                 | 比次號碼:○○<br>≝件日期:<br>聲明:已上傳 |    | 35                  |       |    | 出口递<br>本批3        | 造冊日期:20<br>欠數量:2 | )24/11/28     |                       |           |        |   | 編輯            | 確認送件                 | 點選後  | į,    | 可顯え |             | 龙列印      |
|              | 序<br>號                            | 聯單編號                       |    | 收車日期/<br>聯單建立日<br>期 | 引擎號碼  |    | 出口報單號碼/<br>存放地址資訊 |                  | 出口報關單號項<br>次  | 是否已檢收<br>(本欄位列₽<br>示) | 女<br>印時不顯 | 備<br>註 |   | <sup>編輯</sup> | 列印 確認送件<br>列印 確認送件   | 清冊資料 | ī ĦIJ | 聯車了 | <b></b> 〔17 | ¥<br>-   |
|              | 1                                 | 113A0                      | 1  | 2024/11/22          | 4B1   | 93 | 報關單號<br>桃園<br>樓   | 308號3            | 1             | 8                     |           |        |   | 編輯            | <mark>列印</mark> 確認送件 | 清冊資料 |       |     |             | -        |
|              | 2                                 | 113A0                      | 2  | 2024/11/22          | QG    | Y  | 報關單號<br>桃園:<br>棲  | 308號3            | 2             | 8                     |           |        |   |               |                      |      |       |     |             |          |
|              |                                   |                            |    |                     |       |    |                   |                  |               | [                     | 關閉        | 列印     |   |               |                      |      |       |     |             | 8        |

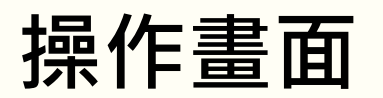

### 出口批次送件確認視窗

| 🕞 出口造冊 > 🤅 | 清冊查詢    |                |            |       |                         |                         |          |
|------------|---------|----------------|------------|-------|-------------------------|-------------------------|----------|
| 出口登記 新教    | 造冊 清冊3  | <b>查詢</b> 取消出口 |            |       |                         |                         |          |
| 清冊狀態: 待送   | 件 車源: - | -般 車種: 汽車      | 登入流向: 存放地點 | 造冊區間: | 2024-07-17 ~ 2025-01-17 |                         |          |
| 聯單編號:      |         | 查詢             |            |       |                         | 立〔↓前 〕 //+ T 左 ≐刃 →日 夕空 |          |
|            | 出口批次編   | 號              | 車源         |       |                         | 新 <b>墙</b> 经 件 唯 認 祝 图  | 檢收<br>狀況 |
| (          | 000     | 33             | 一般         |       |                         | 編輯 列印 確認送件 清冊資料         | -        |
| (          | 000     | 24             | 一般         |       |                         | <b>編輯 列印 確認送件</b> 清冊資料  | -        |
| (          | 000     | 23             | 一般         |       | 確認                      | 編輯 列印 確認送件 清冊資料         | -        |
| (          | 000     | )8             | 一般         |       | 請再次確認流向證明文件是否已上傳        | 編輯 列印 確認送件 清冊資料         | -        |
| (          | 000     | 34             | 一般         |       |                         | 編輯 列印 確認送件 清冊資料         |          |
| (          | 000     | 24             | 一般         |       | 已上傳,我要送件    尚未上傳,取消送件   | 編輯 <b>列印 確認送件</b> 清冊資料  | -        |
| (          | 000     | 1              | 一般         | 汽車    | 113/11/21               | 編輯 列印 確認送件 清冊資料         | •        |
|            |         |                |            |       |                         |                         |          |